# Anharmonic vibrational calculations based on a QM/MM potential

Kiyoshi Yagi kiyoshi.yagi@riken.jp

Theoretical Molecular Science Laboratory RIKEN Cluster for Pioneering Research

2019/11/10

- In this guide, I will illustrate how to combine MakePES and GENESIS to generate anharmonic potential energy surface (PES) for complex systems using QM/MM, and how to calculate the vibrational spectrum using sindo.
- MakePES and sindo are command line based programs. This guide assumes that you are familiar with basic commands in UNIX. Shell scripts are given for Bourne Shell (bash).
- This guide also assumes that you have installed the program. Change "/path/to" to your installation directory when you see a command like this,

```
sindo_jar=/path/to/sindo-4.0/jar
java -cp '$sindo_jar/*' RunMakePES
```

• This sample is based on a QM/MM tutorial of GENESIS,

https://www.r-ccs.riken.jp/labs/cbrt/tutorials2019/tutorial-16-1/

where QM/MM calculations are carried out for an alanine tripeptide (Ala<sub>3</sub>) in water solvent. It is recommended to go through this tutorial (and other GENESIS tutorials) before starting this guide.

### **Contents of Sample Files**

The following folders are included in this sample:

- toppar
- 2\_setup/snapshot50.crd, pdb, psf
- 4\_qmm-min/qmmm\_min.rst
- 5\_qmmm-vib/qmmm\_vib.minfo
- 6\_mkqff
- 7\_mkgrid1
- 8\_mrpes
- 9\_anharm

Force field parameters Setup files Optimized geometry Normal modes QFF generation 1MR-Grid generation 2MR-MRPES generation Vibrational calculations

## Files from the GENESIS tutorial

This sample is based on a QM/MM tutorial of GENESIS,

https://www.r-ccs.riken.jp/labs/cbrt/tutorials2019/tutorial-16-1/

where QM/MM calculations are carried out for an alanine tripeptide (Ala<sub>3</sub>) in water solvent. The first residue is treated by QM (B3LYP-D3/cc-pVDZ) and the others by MM (CHARMM36m, TIP3P). The following files are taken from the tutorial.

- 2\_setup/snapshot50.psf, pdb, crd
  - The files prepared by qmmm\_generator
  - Ala<sub>3</sub> + 1999 water molecules (6039 atoms)
- 4\_qmmm-min/qmmm\_min.rst
  - GENESIS restart file containing the QM/MM optimized structure
- 5\_qmmm-vib/qmmm\_vib.minfo
  - A minfo file containing the normal modes and harmonic frequencies

toppar

CHARMM 36m force field for Ala and TIP3P for water

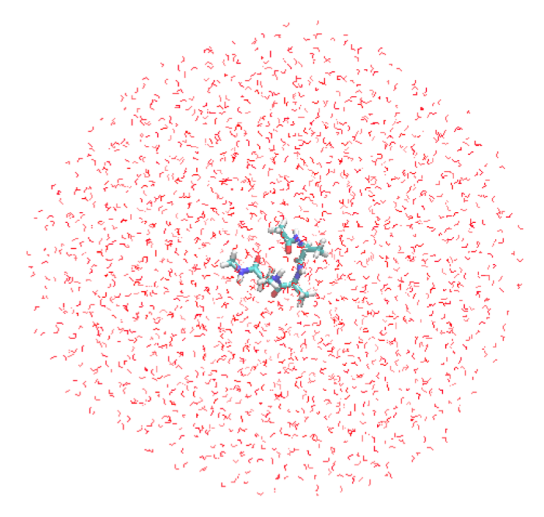

2\_setup/ snapshot50.pdb

#### 5\_qmmm-vib

Before anharmonic calculations, let's review what we've got from the harmonic normal mode analysis. In the GENESIS tutorial, we obtained partial normal modes of an amide group at the c-terminal. Open 5\_qmmmvib/qmmm\_vib.minfo using JSindo. The amide modes looks as follow:

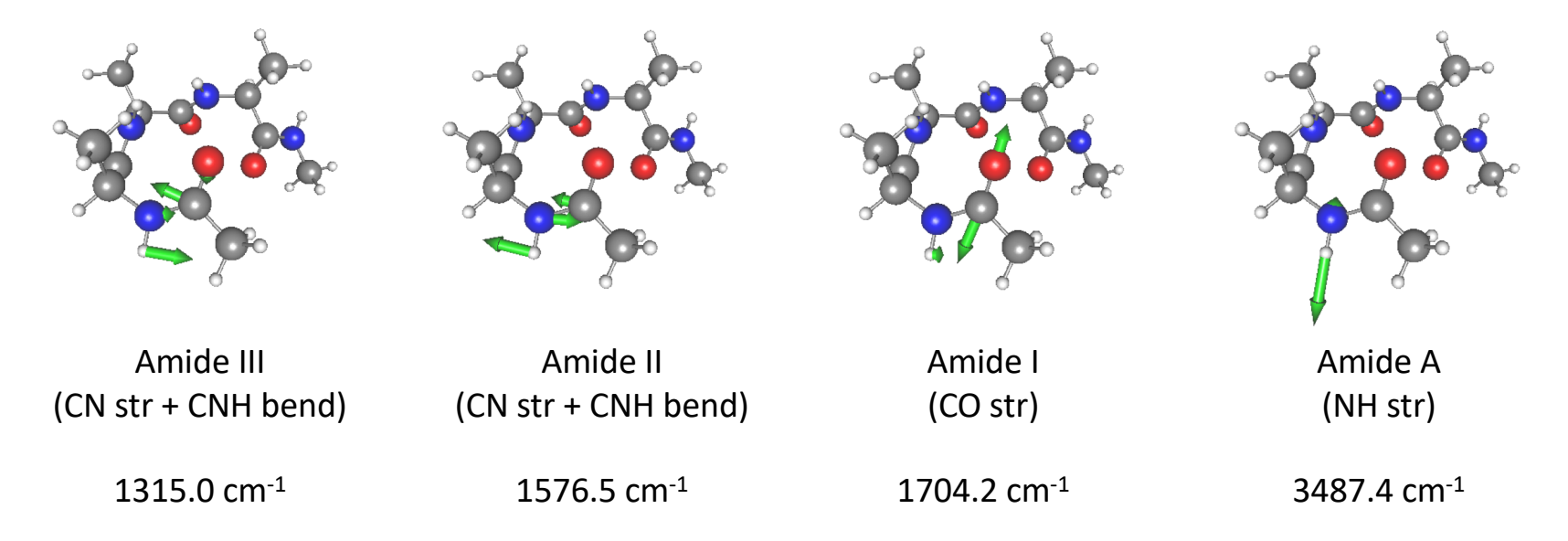

We will use these modes (mode 9 -12) in the following anharmonic calculations.

#### 6\_mkqff

Proceed to 6\_mkqff to find input files to generate quartic force field (QFF) for Ala<sub>3</sub>,

```
> cd 6_mkqff
> ls
gaussian.com makePES.xml runGau.sh* script.sh*
log/ qmmm_mkqff.inp
```

We first run MakePES in generic mode. makePES.xml looks as follow:

| makePES.xml                                                                                 |                               |  |  |  |
|---------------------------------------------------------------------------------------------|-------------------------------|--|--|--|
| <makepes></makepes>                                                                         | specify the minfo file        |  |  |  |
| <minfofile_value=" 5_qmmm<="" td=""><td>-vib/qmmm_vib.minfo" /&gt;</td></minfofile_value="> | -vib/qmmm_vib.minfo" />       |  |  |  |
| <mr value="3"></mr>                                                                         | 3MR-QFF                       |  |  |  |
| <activemode value="9-12"></activemode>                                                      | set the Amide modes to active |  |  |  |
| <qchem></qchem>                                                                             |                               |  |  |  |
| <program <="" td="" value="generic"><td>/&gt;</td></program>                                | />                            |  |  |  |
| <title value="B3LYP-D3/cc-&lt;/td&gt;&lt;td&gt;·pVDZ"></title>                              |                               |  |  |  |
| <xyzfile <="" td="" value="makeQFF"><td>'&gt; the name of xyz file</td></xyzfile>           | '> the name of xyz file       |  |  |  |
|                                                                                             |                               |  |  |  |
| <qff></qff>                                                                                 |                               |  |  |  |
| <stepsize value="0.5"></stepsize>                                                           |                               |  |  |  |
| <ndifftype value="grad"></ndifftype>                                                        | set to gradient               |  |  |  |
| <mopfile value="prop_no_1.&lt;/td&gt;&lt;td&gt;mop"></mopfile> the name of mop file         |                               |  |  |  |
|                                                                                             |                               |  |  |  |
|                                                                                             |                               |  |  |  |
|                                                                                             |                               |  |  |  |

Running the program creates makeQFF.xyz,

```
sindo_jar=/path/to/sindo-4.0/jar
java -cp '$sindo_jar/*' RunMakePES -f makePES.xml >& makePES.out1
```

makeQFF.xyz is written in the usual xyz format,

|            |                                          | makeQFF.xyz          |               |
|------------|------------------------------------------|----------------------|---------------|
| 4<br>mkqff | The number of at<br>eq name of the first | coms<br>point        |               |
| СҮ         | -4.0454035711                            | 6.0518032658         | -1.0542278638 |
| ОҮ         | -3.6124748284                            | 6.0503734927         | 0.1129067982  |
| Ν          | -3.2838770225                            | 5.8998076018         | -2.1586664849 |
| HN         | -3.7438296522                            | 6.0476346883         | -3.0591784947 |
| 4          |                                          |                      |               |
| mkqff      | 8–0 name of the seco                     | nd point             |               |
| СҮ         | -4.0042961166                            | 6.0463168527         | -1.0649806269 |
| ОҮ         | -3.6218945397                            | xyz coordinates $_4$ | 0.0984053428  |
|            |                                          |                      |               |

Note that the coordinates are printed only for the atoms active in the vibrational analysis, that is, the amide group.

```
> grep -c mkqff makeQFF.xyz
41
```

Next, we run GENESIS to caluclate the energy and gradient at the grid points. In the input file, [VIBRATION] section looks as follow:

| qmmm_mkqff.inp                                                                                    |  |
|---------------------------------------------------------------------------------------------------|--|
| [VIBRATION]<br>runmode = QFF<br>nreplica = 4<br>vibatm_select_index = 2<br>gridfile = makeQFF.xyz |  |
| [SELECTION]<br>group1 = atomno:1-14<br>group2 = atomno:5-8                                        |  |

- runmode
- nreplica

٠

vibatm\_select\_index

Set to QFF.

# of MPI processes to parallelize over the grid points.

ndex Select VIB atoms through [SELECTION] section.

Note that the VIB atoms must match with the atoms in the gridfile.

• gridfile The name of xyz file.

The input for GENESIS also has [QM/MM] section with the following options:

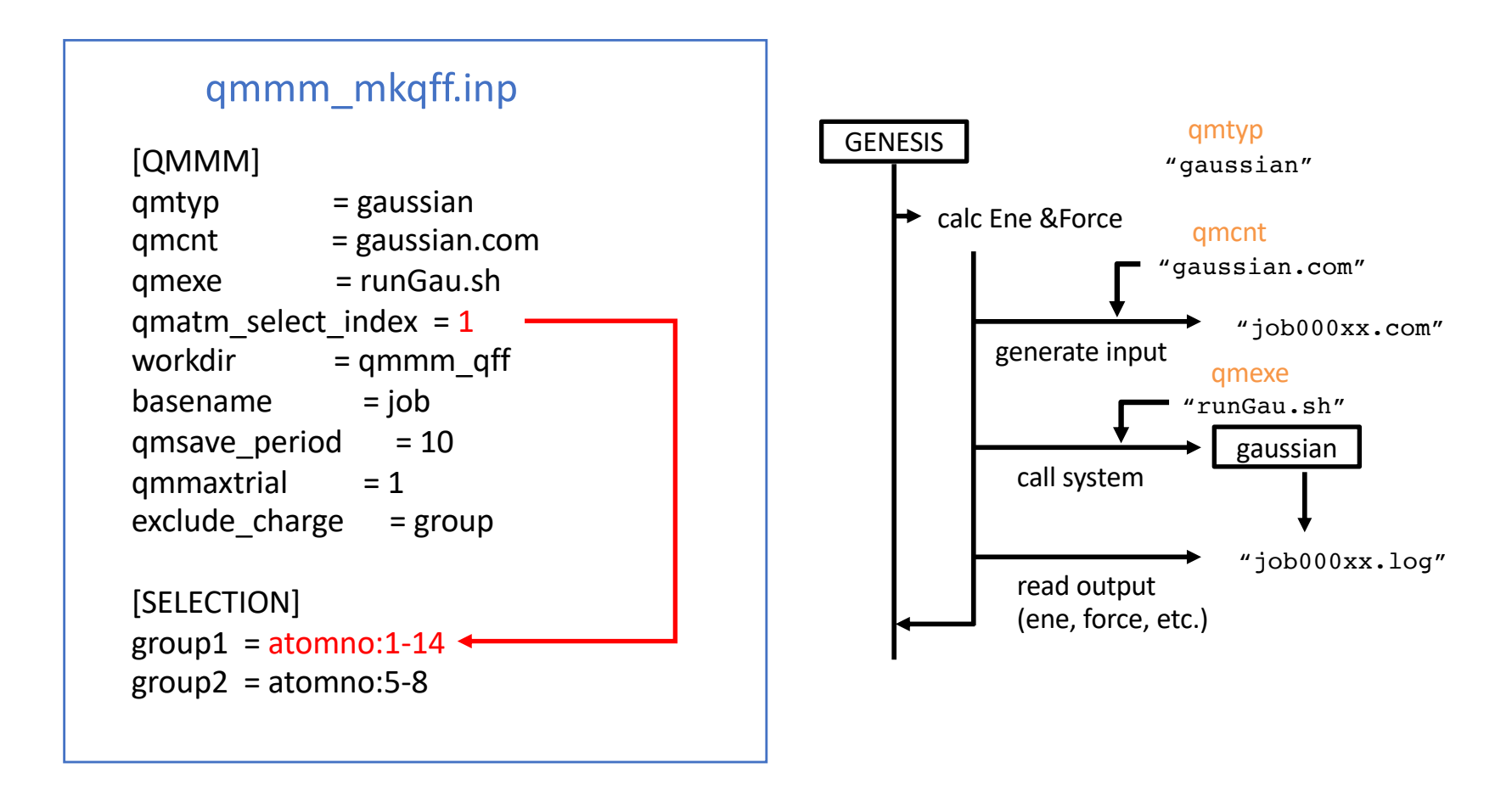

In this sample, we use Gaussian for the QM program. qmcnt and qmexe are a template input a and an execution script file, respectively. qmatm\_select\_index specifies the QM region to be atomno:1-14, that is, the first residue of Ala<sub>3</sub>.

The template file looks as follow. #coordinate#, #charge#, and #elec\_field# are replaced by the program. Note that we need to set a "force" option to obtain the gradient.

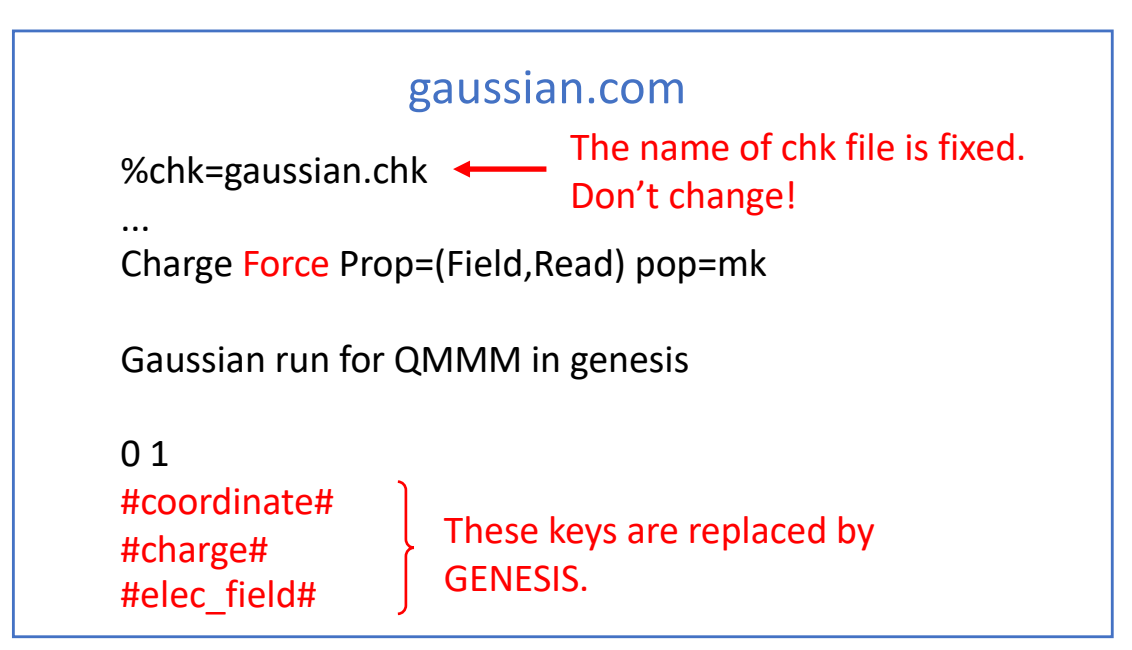

The first part of runGau.sh is as follow. Make sure that the path to Gaussian and a local scratch directory are set correctly.

```
runGau.sh
# --- Set the path for Gaussian ---
export g09root=/path/to/gaussian
...
# --- Set the path for a scratch folder ---
scratch=/scr/$USER
```

Now, we run GENESIS. The following command invokes 4 MPI processes using 8 thread. The number of MPI processes must match with "nreplica" in [VIBRATION] section of the input.

```
> export QM_NUM_THREADS=8
> export OMP_NUM_THREADS=8
> mpirun -np 4 --map-by node:pe=8 atdyn qmmm_mkqff.inp >&
qmmm_mkqff.out
```

You will see the following message in the output if the jobs are running,

| Compute energy | at grid points | : minfo files c | created in [ minfo.files ] |
|----------------|----------------|-----------------|----------------------------|
| Done for       | mkqff8-0 :     | replicaID =     | 3                          |
| Done for       | mkqff8-2 :     | replicaID =     | 1                          |
| Done for       | mkqff-eq :     | replicaID =     | 2                          |
| Done for       | mkqff8-1 :     | replicaID =     | 4                          |
|                |                |                 |                            |

and the results are stored in a "minfo.files" directory,

| > ls minfo.files |                   |                               |
|------------------|-------------------|-------------------------------|
| mkqff-eq.minfo   | mkqff10_9-0.minfo | <pre>mkqff11_10-1.minfo</pre> |
| mkqff10-0.minfo  | mkqff10_9-1.minfo | mkqff11_10-2.minfo            |
| • • •            |                   |                               |

When the GENESIS job is done, we run MakePES again,

```
sindo_jar=/path/to/sindo-4.0/jar
java -cp '$sindo_jar/*' RunMakePES -f makePES.xml >& makePES.out2
```

Then, it will create a mop file, where the information of QFF coefficients are included.

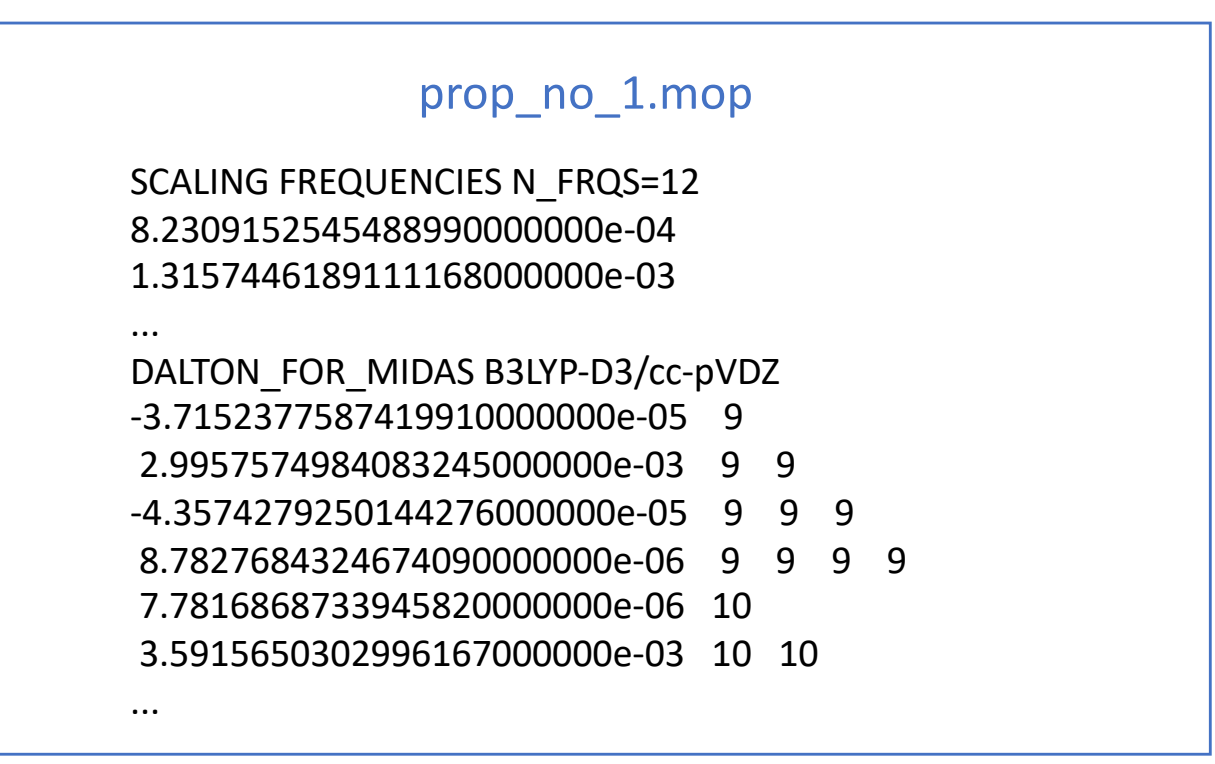

Proceed to 7\_mkgrid1 to find input files to generate 1MR-Grid PES for Ala<sub>3</sub>,

> cd 7\_mkgrid1

We again run MakePES in generic mode, but now for Grid PES. makePES.xml looks as follow:

| makePES.xml                                                                                                    |                                                                     |  |  |  |
|----------------------------------------------------------------------------------------------------|---------------------------------------------------------------------|--|--|--|
| <makepes></makepes>                                                                                                    | nm-vih/ammm_vih_minfo" />                                           |  |  |  |
| <mr value="1"></mr><br><activemode <="" td="" value="9-12"><td>1MR-Grid<br/>/&gt;</td></activemode>                             | 1MR-Grid<br>/>                                                      |  |  |  |
| <dipole value="true"></dipole><br><qchem></qchem>                                                                               | calculate dipole mement surfaces                                    |  |  |  |
| <program b3lyp-d3<="" td="" value="generi&lt;br&gt;&lt;title value="><td>ic" /&gt;<br/>/cc-pVDZ" /&gt;</td></program>           | ic" /><br>/cc-pVDZ" />                                              |  |  |  |
| <xyzfile value="makeGri&lt;br&gt;&lt;/qchem&gt;&lt;br&gt;&lt;grid&gt;&lt;/td&gt;&lt;td&gt;id"></xyzfile> the name of a xyz file |                                                                     |  |  |  |
| <pre><ngrid value="11"></ngrid>         <fullmc value="true"></fullmc>  </pre>                                                  | the number of grid points in each coordinate generate all 1MR terms |  |  |  |

Running the program creates makeGrid.xyz,

```
sindo_jar=/path/to/sindo-4.0/jar
java -cp '$sindo_jar/*' RunMakePES -f makePES.xml >& makePES.out1
```

makeGrid.xyz is written in the usual xyz format,

|       |                      | makeGrid.xyz      |               |
|-------|----------------------|-------------------|---------------|
| 4     | The number o         | of atoms          |               |
| mkg-e | q The name of t      | he first point    |               |
| СҮ    | -4.0454035711        | 6.0518032658      | -1.0542278638 |
| OY    | -3.6124748284        | 6,0503734927      | 0.1129067982  |
| N     | -3.2838770225        | 5.8998076018      | -2.1586664849 |
| HN    | -3.7438296522        | 6.0476346883      | -3.0591784947 |
| 4     |                      |                   |               |
| mkg-q | 9–11–0 The name of t | he second point   |               |
| СҮ    | -3.9448692389        | 6.0383854347      | -1.0805253292 |
| ОҮ    | -3.6355121192        | xyz coordinates 8 | 0.0774413538  |

Again, the coordinates are printed only for the atoms active in the vibrational analysis, that is, the amide group. You can count the number of grid points by,

```
> grep -c mkg makeGrid.xyz
41
```

Next, we run GENESIS to caluclate the energy at the grid points. In the input file, [VIBRATION] section looks as follow:

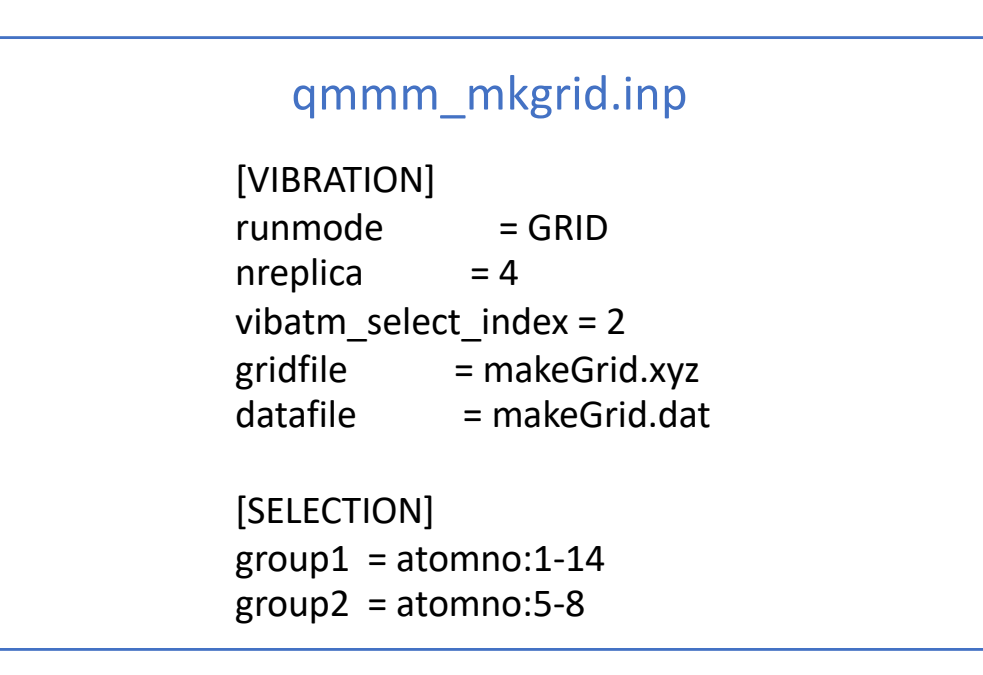

- runmode Set to GRID.
- nreplica
- vibatm\_select\_index

# of MPI processes to parallelize over the grid points. Select VIB atoms through [SELECTION] section. Note that the VIB atoms must match with the atoms in the gridfile.

- gridfile The name of xyz file.
- datafile

The name of dat file.

The [QMMM] section is the same as before. The template file looks almost the same, but now we don't need a "force" option.

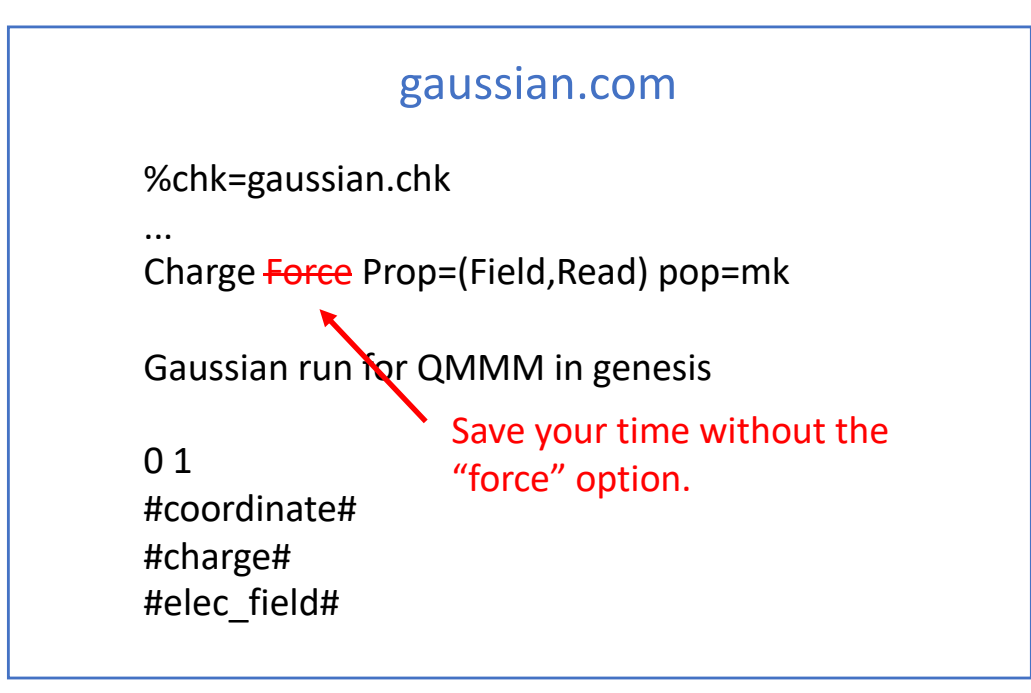

NOTE: In fact, we don't use the field (the gradient for MM atoms), so "Prop=(Field, Read)" is not needed either. However, this option must be present in the input due to a restriction of the current program. This will be fixed in the near future.

Run GENESIS as before,

```
> export QM_NUM_THREADS=8
> export OMP_NUM_THREADS=8
> mpirun -np 4 --map-by node:pe=8 atdyn qmmm_mkgrid.inp >&
qmmm_mkgrid.out
```

The results are written to makeGrid.dat,

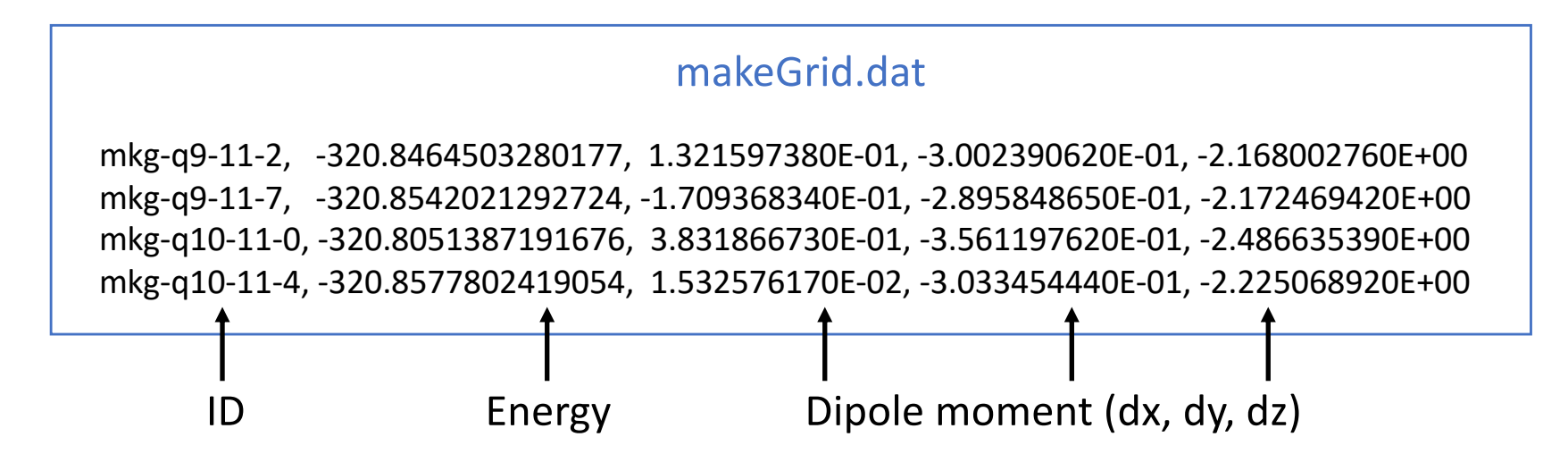

When the GENESIS job is done, we run MakePES again,

sindo\_jar=/path/to/sindo-4.0/jar
java -cp '\$sindo\_jar/\*' RunMakePES -f makePES.xml >& makePES.out2

which will create pot and dipole files,

```
> ls *.pot
eq.pot q10.pot q11.pot q12.pot q9.pot
> ls *.dipole
eq.dipole q10.dipole q11.dipole q12.dipole q9.dipole
```

Proceed to 8\_mrpes. Here, we will generate 2MR-Grid PES for Ala<sub>3</sub> by a multiresolution method. We first copy the QFF and 1MR-Grid files to current directory.

```
> cd 8_mrpes
> cp ../6_mkqff/prop_no_1.mop .
> cp ../7_mkgrid1/*pot ./
> cp ../7_mkgrid1/*dipole ./
```

We run MakePES in generic mode. makePES.xml looks as follow:

```
makePES.xml
<makePES>
 <minfoFile value="../5 qmmm-vib/qmmm vib.minfo" />
          value="2" />
 <MR
                             2MR-Grid
 • • •
 <grid>
                       the number of grid points in each coordinate
   <ngrid value="9" />
   <mcsstrength value="10"/>
   <mopfile value="prop no 1.mop"/>
 </grid>
                    generate all 2MR terms if mode coupling
</makePES>
                    strength (MCS) is larger than 10.0. MCS is
                    evaluated from QFF coefficients in a mopfile.
```

Running the program creates makeGrid.xyz,

sindo\_jar=/path/to/sindo-4.0/jar
java -cp '\$sindo\_jar/\*' RunMakePES -f makePES.xml >& makePES.out1

In the output, you will find a message,

```
makePES.out1
Setup MakeGrid module
o Setup MCS: Read QFF Data via ../6_mkqff/prop_no_1.mop ... [OK]
o ngrid = 9
o 1MR Grid:
12 9 10
o 2MR Grid:
(9,12) (10,12)
```

which detects that Q12Q9 and Q12Q10 are coupled with MCS > 10.0. The grid points are written to makeGrid.xyz. You can count the number of grid points by,

```
> grep -c mkg makeGrid.xyz
128
```

The input file for GENESIS is the same as before. Run GENESIS by,

```
> export QM_NUM_THREADS=8
> export OMP_NUM_THREADS=8
> mpirun -np 4 --map-by node:pe=8 atdyn qmmm_mrpes.inp >&
qmmm_mrpes.out
```

When the GENESIS job is done, we run MakePES again,

```
sindo_jar=/path/to/sindo-4.0/jar
java -cp '$sindo_jar/*' RunMakePES -f makePES.xml >& makePES.out2
```

which will create pot and dipole files,

```
> ls *.pot
eq.pot q10.pot q11.pot q12.pot q12q10.pot q12q9.pot q9.pot
> ls *.dipole
eq.dipole q10.dipole q11.dipole q12.dipole q12q10.dipole
q12q9.dipole q9.dipole
```

#### 9\_anharm

Finally, we perform vibrational calculations. Proceed to 9\_anharn to find the input files for sindo.

| > cd 9 | )_anharm    |         |          |                       |
|--------|-------------|---------|----------|-----------------------|
| > ls   |             |         |          |                       |
| log/   | runSindo.sh | vci.inp | vmp2.inp | vqdpt2.inp vci-IR.gpi |

These input files run VCI[4]-(8), VMP2-(4), VQDPT2-(4). The calculation is invoked by a script, runSindo.sh:

| runSindo.sh                                                                                                    |  |  |  |  |
|----------------------------------------------------------------------------------------------------|--|--|--|--|
| <pre>&gt; cat runSindo.sh SINDO=/path/to/FSindo/bin/sindo set the path to SINDO export POTDIR=/8_mrpes</pre>           |  |  |  |  |
| \${SINDO} < vmp2.inp > vmp2.out 2>&1<br>\${SINDO} < vqdpt2.inp > vqdpt2.out 2>&1<br>\${SINDO} < vci.inp > vci.out 2>&1 |  |  |  |  |

Note that we read the information of the PES from 8\_mrpes (specified by POTDIR).

From the output file, we obtain a table like this:

|                    | HARM    | VSCF    | VMP2    | VQDPT2  | VCI     |
|--------------------|---------|---------|---------|---------|---------|
| ZPE                | 4041.58 | 4016.35 | 4012.44 | 4012.44 | 4012.01 |
| Amide III<br>(9_1) | 1314.99 | 1316.74 | 1307.31 | 1307.31 | 1305.71 |
| Amide II<br>(10_1) | 1576.51 | 1572.46 | 1559.88 | 1559.88 | 1560.42 |
| Amide I<br>(11_1)  | 1704.22 | 1698.11 | 1691.15 | 1691.15 | 1691.25 |
| Amide A<br>(12 1)  | 3487.43 | 3305.84 | 3358.45 | 3347.85 | 3347.26 |

We may also plot the IR spectrum using gnuplot,

> gnuplot vci-IR.gpi

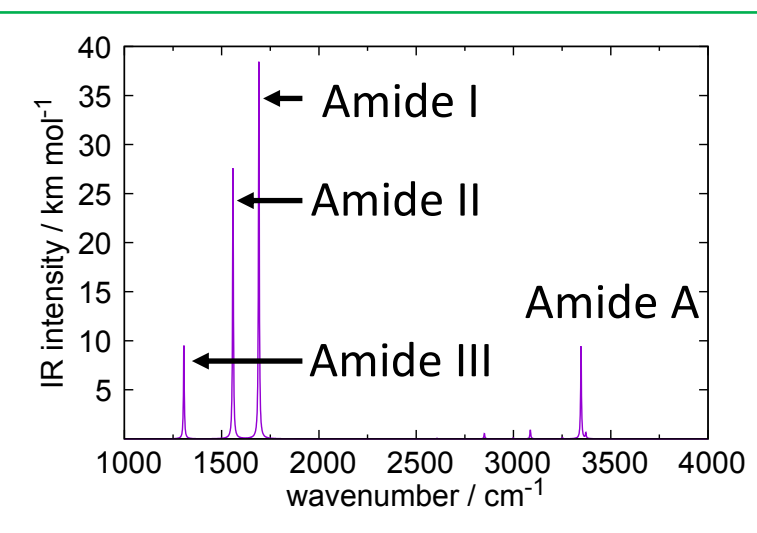

If we magnify the high frequency region, we see overtones and combination tones of the amide I, II, and III.

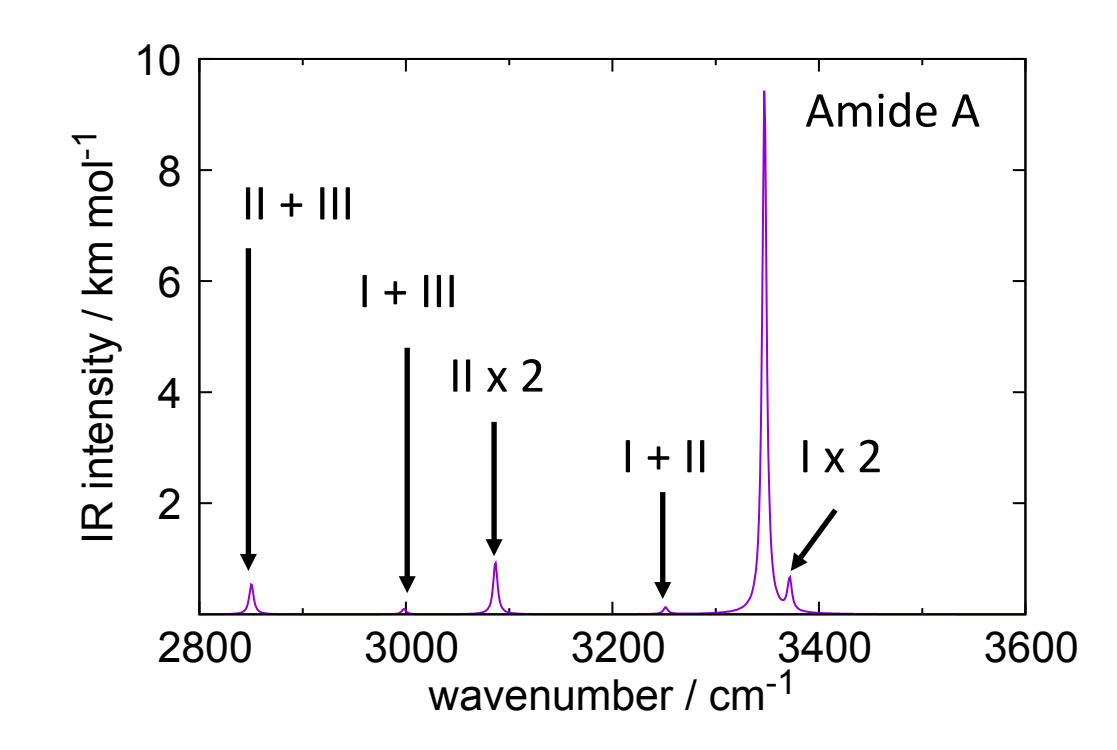